# TRIBUNAL DE JUSTIÇA DO ESTADO DO RIO DE JANEIRO

DGPES-ESAJ

# Aplicativo para dispositivos móveis da ESAJ

Orientações para o primeiro acesso

Versão documento 1.0.1

Elaborado por DGPES-ESAJ-DITEC, em 14/06/2017

Agradecemos o interesse pelo App da Esaj!

Ele foi idealizado para facilitar o acesso e o acompanhamento de sua relação com a Escola de Administração Judiciária, tornando-se mais uma opção.

Este tutorial tem por objetivo prestar auxílio para a realização do primeiro acesso e exibir as funcionalidades existentes nesta versão.

Utilizem o canal ditec@tjrj.jus.br para dúvidas, sugestões, críticas e elogios.

# Índice

| 1. Baixando o aplicativo (app) em seu dispositivo | 1 |
|---------------------------------------------------|---|
| 2. O primeiro acesso                              | 3 |
| 3. Ingressando no ambiente                        | 3 |
| 4. Funcionalidades disponíveis                    | 4 |
| 븆 4.1 programação de cursos                       | 4 |
| 븆 4.2 Inscrições abertas                          | 5 |
| 4 4.3 Acompanhamento                              | 6 |
| 븆 4.4 Carga horária e pontos                      | 6 |
| 븆 4.5 Identificação                               | 7 |
|                                                   |   |
| 🜲 4.6 Notícias                                    | 7 |

# <u>1 – Baixando o aplicativo (app) em seu dispositivo</u>

O app foi desenvolvido para dispositivos móveis (smartphones e tablets) com sistemas android ou iOS, que são os predominantes no mercado. Tem característica responsiva, se adequando ao tamanho da tela do aparelho.

Para instalá-lo, basta entrar na loja (Play Store, para sistemas android), fazer a busca por "ESAJ" (sem aspas), que haverá a indicação do app.

Clicar em "obter" ou "instalar".

Para dispositivos com iOs (iPhones), digitar <u>http://www1.tjrj.jus.br/ESAJws/webapp/</u> no navegador Safari. Para criar um atalho na tela inicial:

- 4 entrar no sítio pelo Safari, clicar no botão de compartilhamento (tela 1);
- 4 clicar na opção de "tela de início" (tela 2);
- 4 o resultado será o exibido na tela 3.

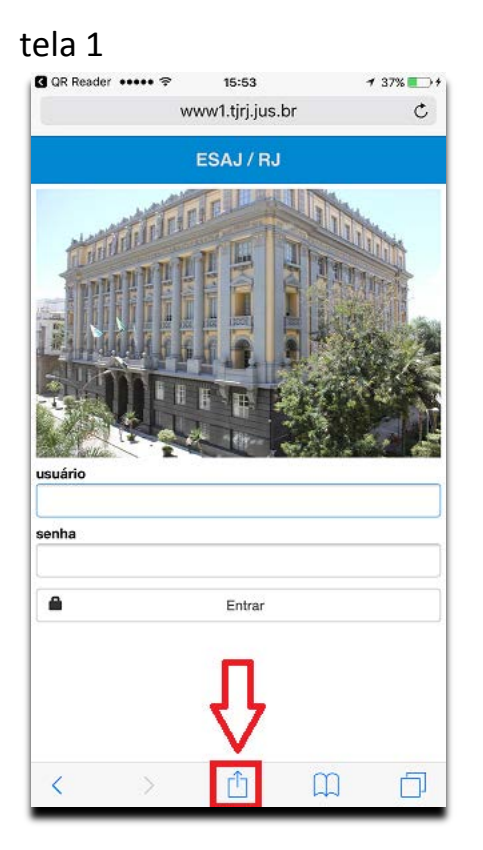

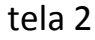

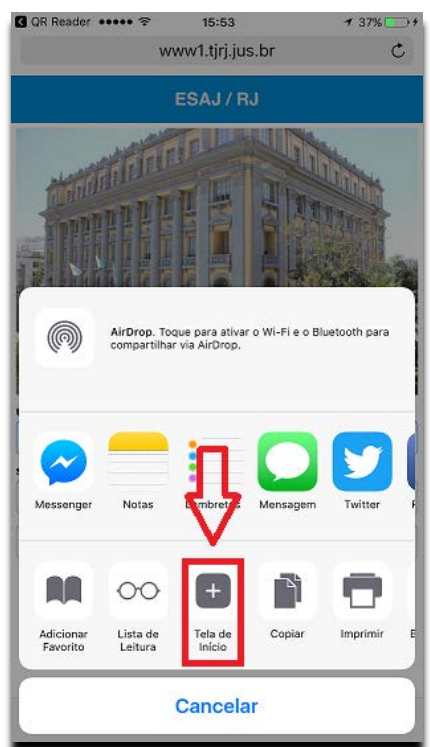

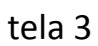

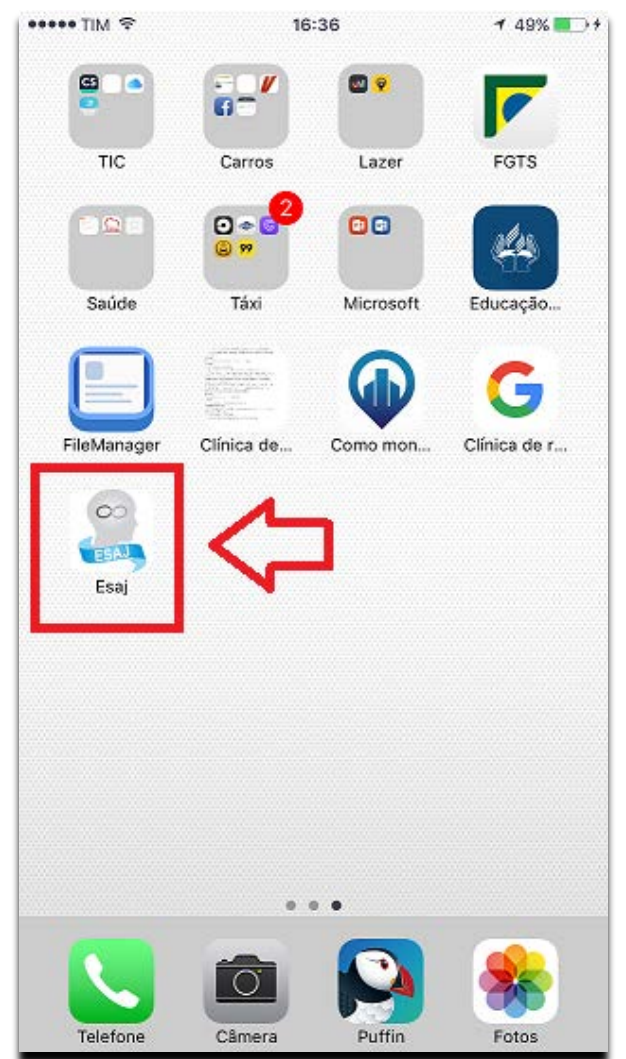

É possível também a instalação do app através de um leitor do tipo QR Code, apontando para os códigos abaixo. Se iOs (iPhone), haverá a abertura do *link* citado mais acima:

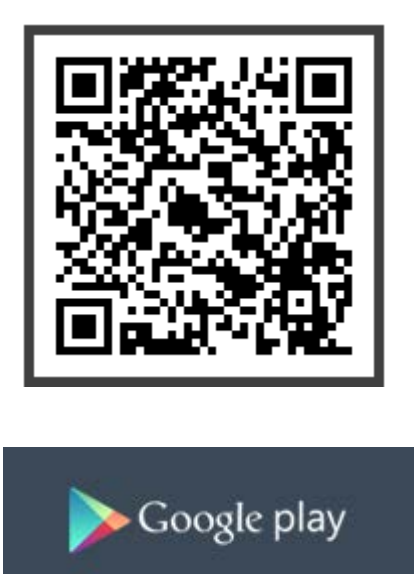

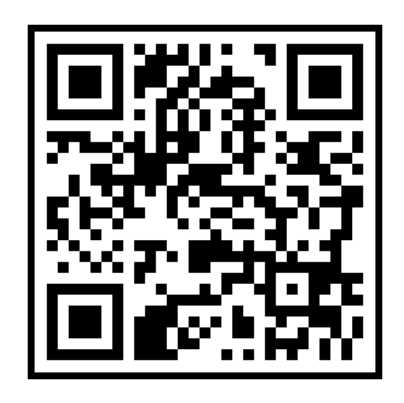

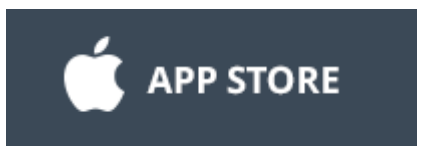

# <u>2 – O primeiro acesso</u>

Após a instalação, verifique a área de trabalho do seu celular. Deve conter um ícone do app da Esaj conforme a seguinte imagem:

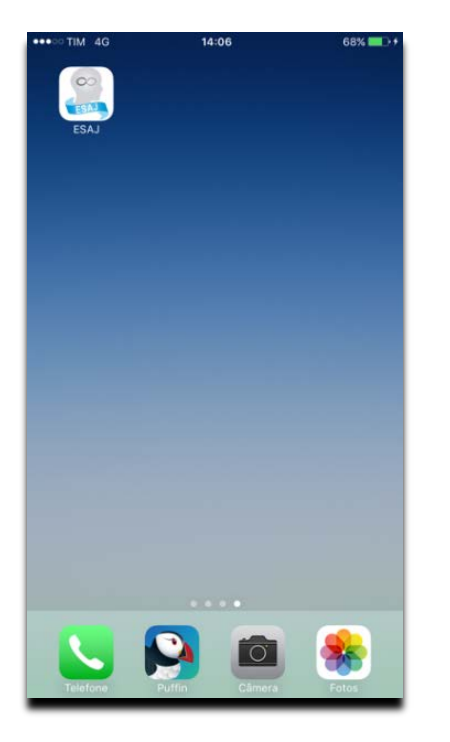

# <u>3 – Ingressando no ambiente</u>

Ao clicá-lo, teremos a tela de autenticação (fig. 2), onde é necessária a identificação, obtida através de usuário e senha correspondentes.

Os dados usuário/senha são os mesmos utilizados nos sistemas corporativos do TJERJ (DCP, e-JUD, ESAJ Internet, Contracheque Web etc) e a digitação pode ser realizada sem a preocupação da caixa dos caracteres, sendo possível a digitação de texto somente em letras maiúsculas, somente em minúsculas ou maiúsculas/minúsculas para ambos os campos.

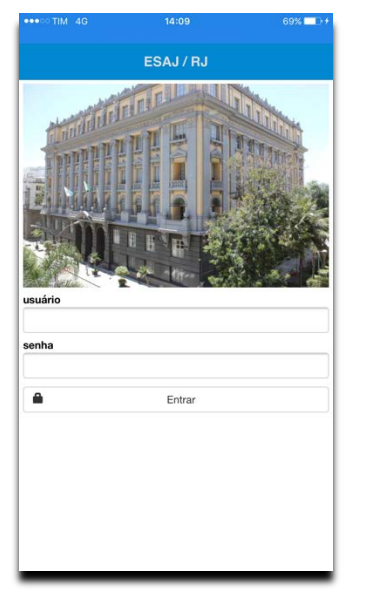

# <u> 4 – Funcionalidades disponíveis</u>

As funcionalidades para os alunos são as existentes no sistema Esaj Internet.

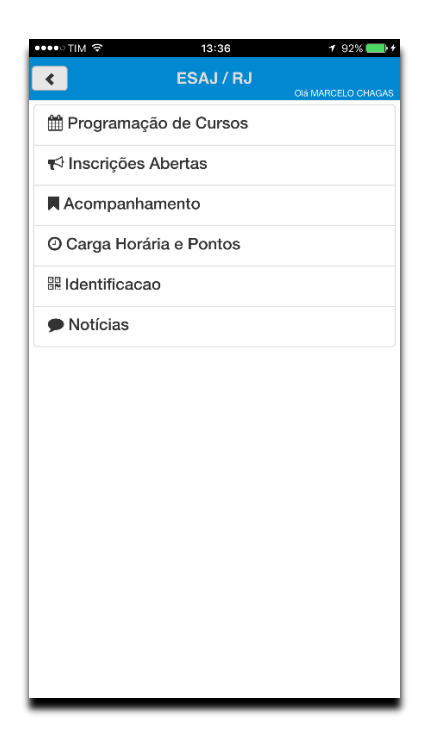

# 4.1 – Programação de cursos

Exibe a programação de cursos/palestras, presenciais e EAD, para determinado mês, abrangendo todos os NURs.

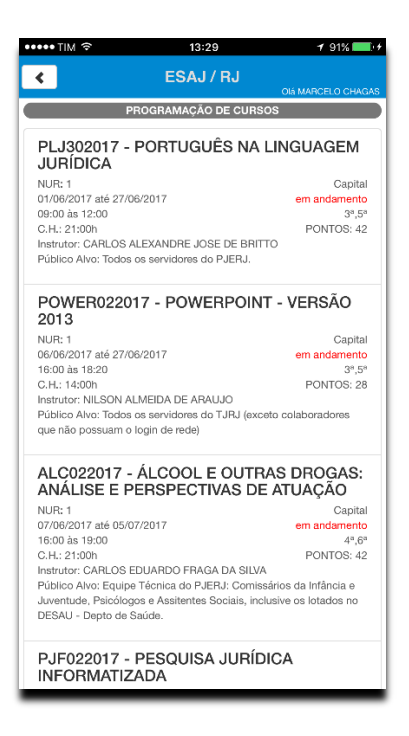

### 4.2 – Inscrições abertas

Exibe as ações de capacitação presenciais nas quais o servidor poderá fazer a inscrição *on line*. O aluno deve se atentar quanto ao NUR que está sendo oferecido, se o público-alvo é específico e contempla sua situação antes de confirmar a inscrição.

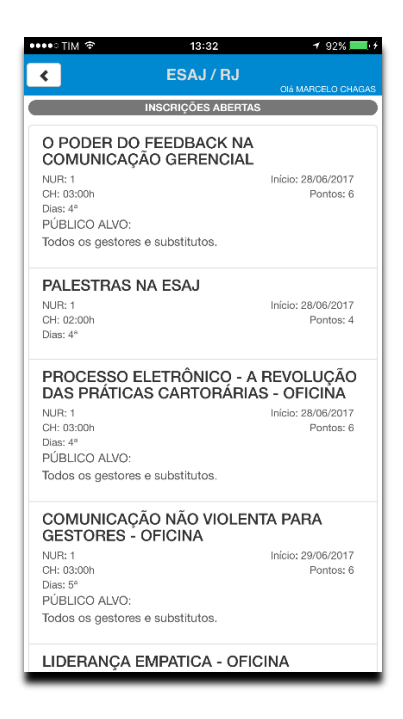

Após a escolha do curso/palestra, há uma tela de exibição de dados específicos da ação de capacitação e, ao clicar no botão "Inscrever", o

usuário precisa ratificar a inscrição, clicando em "Sim" na opção apresentada.

| ●●●●● TIM 4G                                                                               | 16:15 83%                                                                                                    |
|--------------------------------------------------------------------------------------------|----------------------------------------------------------------------------------------------------|
| <                                                                                          | ESAJ / RJ                                                                                                    |
|                                                                                            | DETALHES DO CURSO                                                                                                    |
| Turma:<br>Curso:<br>NUR:<br>Local:<br>Periodo:<br>Horário:<br>CH:<br>Pontos:<br>Instrutor: | PJC082016<br>PROCESSAMENTO EM JUIZADO ESPECIAL<br>CÍVEL<br>1<br>18/10/2016 a 31/10/2016<br>16/00 a 19:00<br>15:000<br>30<br>MARCELO OLIVEIRA DOS SANTOS        |
|                                                                                            | Internuer                                                                                                    |
|                                                                                            |                                                                                                    |
|                                                                                            |                                                                                                    |
|                                                                                            | 17-21 0.5% - 4                                                                                                    |
| ••••.50 TIM 4G                                                                             | 17-21 96% ESAJ / RJ                                                                                                    |
| •••===================================                                                     | 17:21 95% • +<br>ESAJ / RJ<br>OB MARCELO CHAGAS<br>DETALHES DO CURSO                                                                                           |
| Turma:<br>Curso:<br>NUR:<br>Local:<br>Periodo:<br>Horário:<br>CH:                          | 17-21 96% →     ESAJ / RJ     DetALHES DO CURSO   PJC062016  PROCESSAMENTO EM JUIZADO ESPECIAL CÍVEL  1  SALA 504 18/10/2016 a 31/10/2016 16:00 a 19:00 15:00h |

Nesta funcionalidade, é possível checar as atividades que o aluno está inscrito e que não se iniciaram ou não foram regularmente concluídas. A checagem pode ser realizada em anos anteriores também.

| ●● TIM 4G    | 16:16                    | 83% 💶 🖓 |
|--------------|--------------------------|---------|
| ٢.           | ESAJ / RJ                |         |
|              | ACOMPANHAMENTO           |         |
| 0            |                          | _       |
| 10           | 2016                     | Υ.      |
| Turma:       | ARG212016                |         |
| Curso:       | ADMINISTRANDO O CARTÓ    | DRIO -  |
|              | RELATÓRIOS GERENCIAIS    |         |
| Periodo:     | 27/07/2016 a 29/07/2016  |         |
| Horário:     | 09:00 a 12:00            |         |
| CH:          | 06:00h                   |         |
| Pontos:      | 12                       |         |
| Fase:        | Encerrada                |         |
| Situação:    | Cancelada                |         |
| Inscrição:   | 11/07/2016 17:17:39      |         |
| Confirmação: |                          |         |
| Cancelamento | : 11/07/2016 17:21:51    |         |
| Turma:       | DP1032016                |         |
| Curso:       | DIREITO PENAL - PRINCÍPI | os      |
| Periodo:     | 06/04/2016 a 18/04/2016  |         |
| Horário:     | 16:00 a 19:00            |         |
| CH:          | 15:00h                   |         |
| Pontos:      | 30                       |         |
| Fase:        | Encerrada                |         |
| Situação:    | Cancelada                |         |
| Inscrição:   | 01/04/2016 09:24:25      |         |
| Confirmação: |                          |         |
| Cancelamento | 01/04/2016 12:59:22      |         |
|              |                          |         |
|              |                          |         |
|              |                          |         |
|              |                          |         |

# 4.4 – Carga horária e pontos

Neste item pode-se acompanhar o histórico do aluno, contendo a pontuação anual registrada, a carga horária cumprida e o rol de cursos realizados. A verificação pode ser realizada em anos anteriores também.

| ●●●●○TIM 4G                                    | 16:16 83%                                                                                                    |
|------------------------------------------------|----------------------------------------------------------------------------------------------------|
| <                                              | ESAJ / RJ                                                                                                    |
|                                                | CARGA HORÁRIA E PONTOS                                                                                                  |
| ano                                            | 2016                                                                                                    |
| Total de CH:                                   | 16:00h                                                                                                    |
| Total de Pontos                                | s: 32                                                                                                    |
| Turma:<br>Curso:<br>Periodo:<br>CH:<br>Pontos: | OFFI012016<br>OFFICE 365 - INTRODUTÓRIO<br>04/07/2016 a 11/07/2016<br>12:00h<br>24                                      |
| Turma:<br>Curso:<br>Periodo:<br>CH:<br>Pontos: | PLL092016<br>PALESTRAS NA ESAJ<br>14/04/2016 a 14/04/2016<br>02:00h<br>4                                                |
| Turma:<br>Curso:<br>Periodo:<br>CH:<br>Pontos: | QZC012016<br>A IMPORTANCIA DA NUTRIÇÃO NA SAUDE<br>02/06/2016 a 02/06/2016<br>02:00h<br>4                               |
| Turma:<br>Curso:<br>Periodo:<br>CH:<br>Pontos: | TV3012016<br>A FASE POSTULATÓRIA NO NOVO<br>CÓDIGO DE PROCESSO CIVIL - WEB TV<br>22/02/2016 a 28/02/2016<br>02:30h<br>0 |

Esta funcionalidade tem por objetivo gerar um QR Code, com a identificação do aluno para futuras aplicações na Esaj.

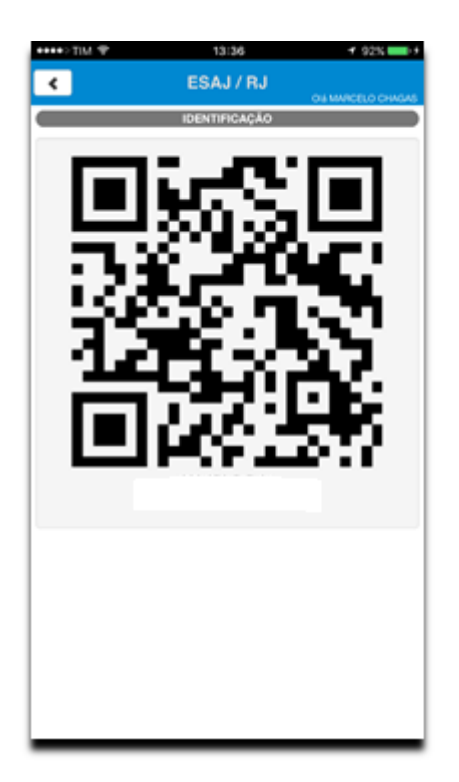

### 4.6 – Notícias

Esta aba é destinada a veicular informações institucionais da Esaj de interesse dos alunos.

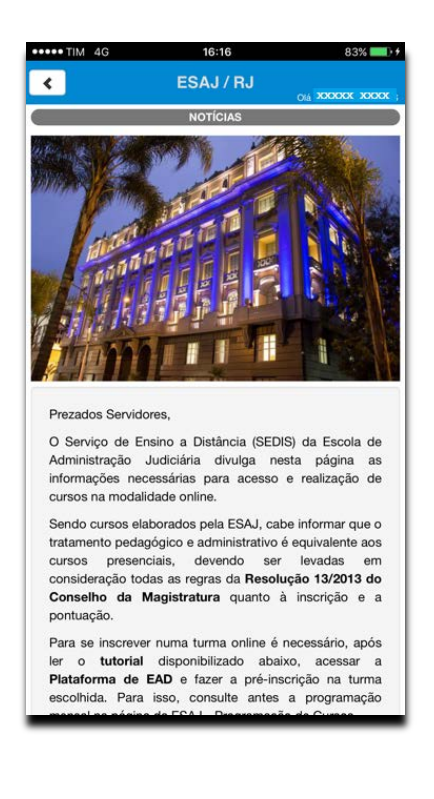